## Mobile App – Downloading on phone

## <u>Mobile Phone – Apple – App Store Downloading:</u>

1. The member must go to the App Store the icon looks like this

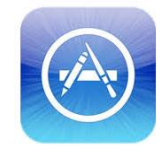

2. Member must click on the "Search" on the bottom

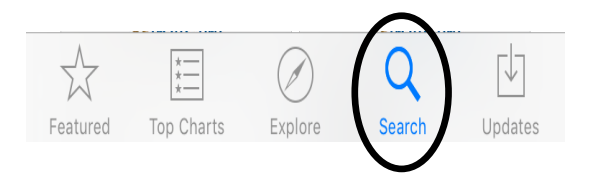

3. In the search toolbar on top they must type in "triboro fcu" and then hit search

| ••••• A | T&T LT | -   | 10: | 23 AM |   | <b>0</b> % 55 | 5% <b>E</b> D            |
|---------|--------|-----|-----|-------|---|---------------|--------------------------|
| C II    |        | u   |     |       |   |               | 0                        |
|         |        |     |     |       |   |               |                          |
|         |        |     |     |       |   |               |                          |
|         |        |     |     |       |   |               |                          |
|         |        |     |     |       |   |               |                          |
|         |        |     |     |       |   |               |                          |
|         |        |     |     |       |   |               |                          |
|         |        |     |     |       |   |               |                          |
|         |        |     |     |       |   |               |                          |
| q       | we     | e r | t   | у     | u | io            | р                        |
| а       | s      | d   | f   | g h   | j | k             | 1                        |
|         | 7      | x   | c   | v h   | n | m             |                          |
| Ŷ       | 4      |     | Ŭ   | v D   |   |               | $\langle \times \rangle$ |

4. Once searched this screen pops up and the member must click install

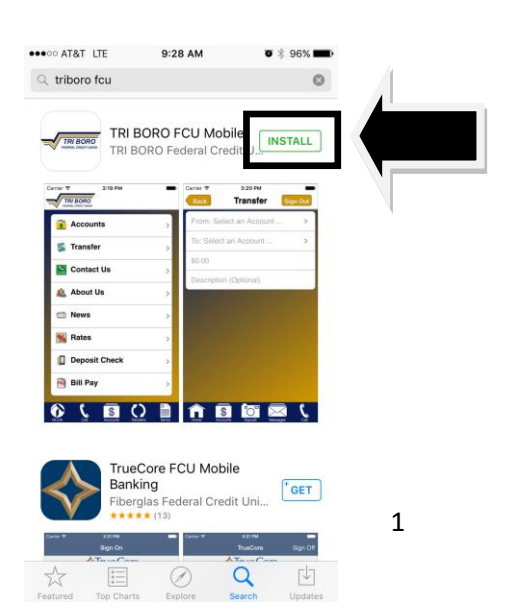

 It will ask them for their iTunes Store password.
(If they do not know this we have no control – they have to contact Apple).

| Sign In to iT           | unes Store        |
|-------------------------|-------------------|
| Enter the passwor<br>ID | rd for your Apple |
| Password                |                   |
| Cancel                  | ОК                |

6. Once the app is downloaded – they have to click on "Open" to go directly to the app

| •••••• AT&T LTE      | 9:30 AM                          |                       | ● * 96% <b>■</b>       | Đ |
|----------------------|----------------------------------|-----------------------|------------------------|---|
|                      | <b>FRI BORO F</b><br>FRI BORO Fe | CU Mo                 | bile 17+<br>edit Uni > |   |
| PEDERAL CREDIT UNION |                                  |                       | (+ OPEN)               |   |
| Details              | Reviews                          | Rel                   | ated                   |   |
| Carrier 🗢 3:19 PM    | -                                | Carrier 🗢<br>Back     | з:20 рм<br>Transfer    |   |
| S Accounts           | >                                | From: Se<br>To: Selec | lect an Account        |   |

7. The app will look like this.

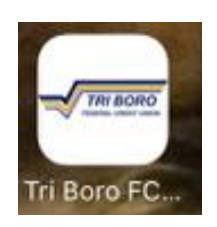

## Mobile Phone – Android – Google Play Downloading:

1. The member must go to the Google "Play Store" the icon looks like this

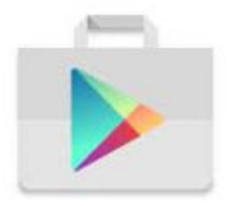

2. Member must search on the top "triboro fcu" and then hit search

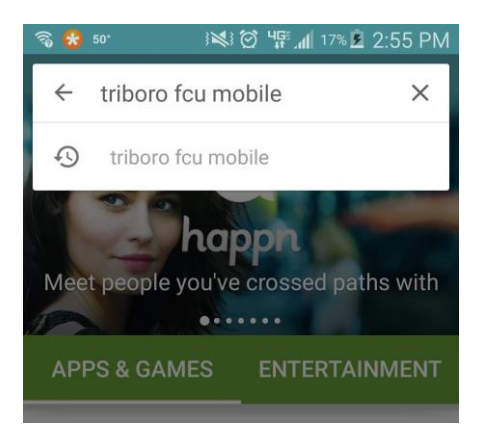

3. Once searched this screen pops up click on and it will take you to next step

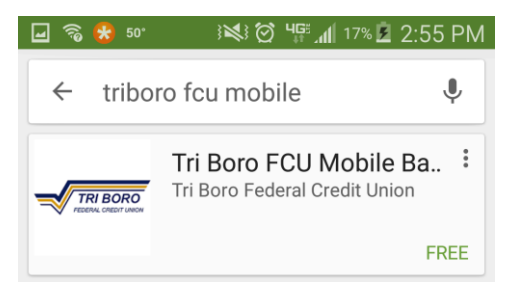

4. The member must click "install"

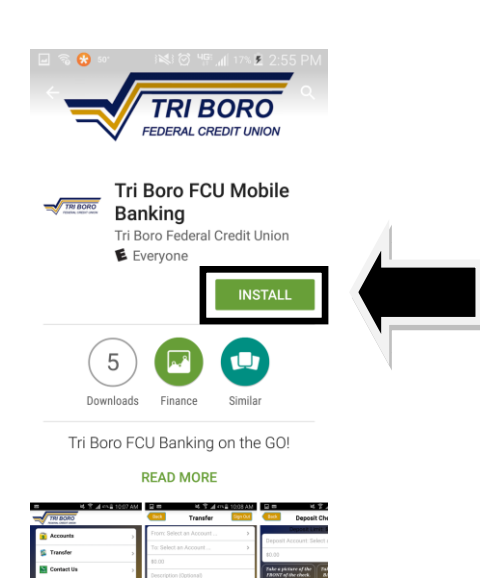

5. Once they click on "install" this screen comes up to accept it, click "accept"

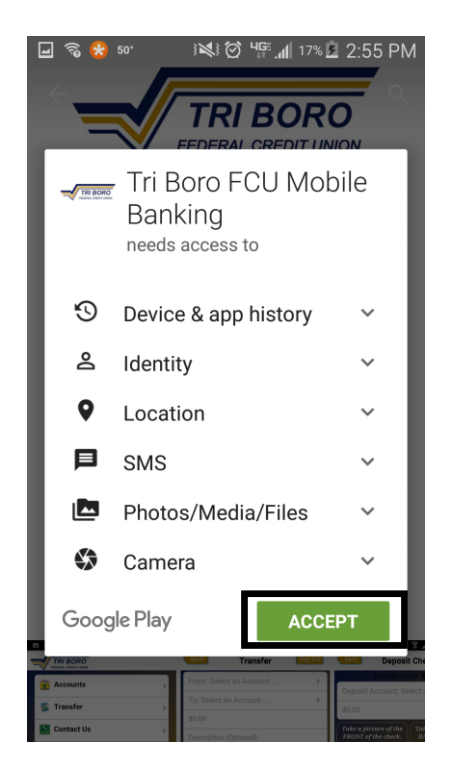

6. Once the app is downloaded – they have to click on "Open" to go directly to the app

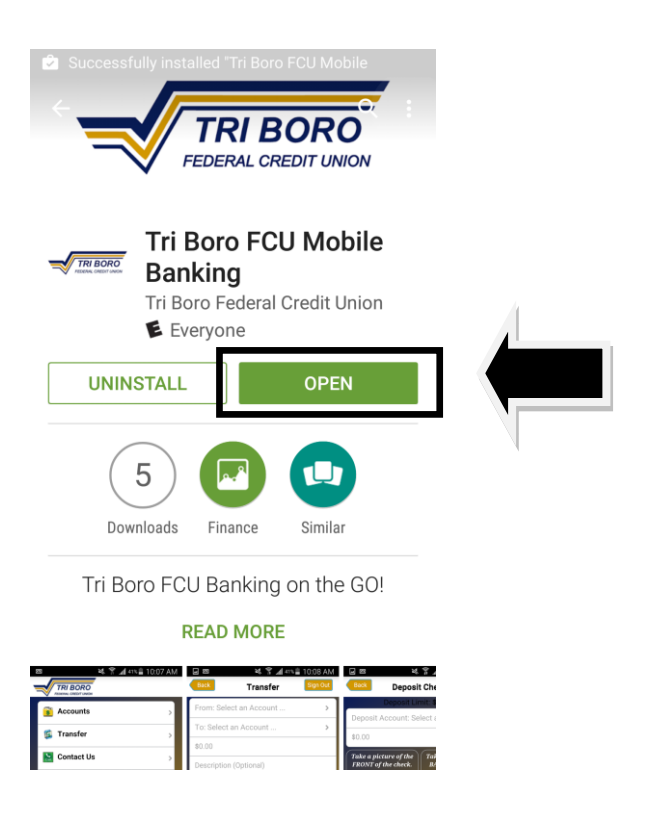

 Once you downloaded the app to your phone and if you are not already enrolled in Tri Boro's home banking please visit the following website <u>https://www.shareteccu.com/triborofcu/</u> to "Enroll Now" to sign up for Home Banking.

To Enroll in the mobile app if you already have home banking please click "Enroll Now" on our mobile app and the follow the steps:

| Back Log In                |  |
|----------------------------|--|
| Log In                     |  |
| Password                   |  |
| Log In Remember Log In Off |  |
|                            |  |
| Enroll Now                 |  |
| Forgot your Password?      |  |
|                            |  |
|                            |  |
|                            |  |
|                            |  |
|                            |  |

8. Fill out your information and follow the screens

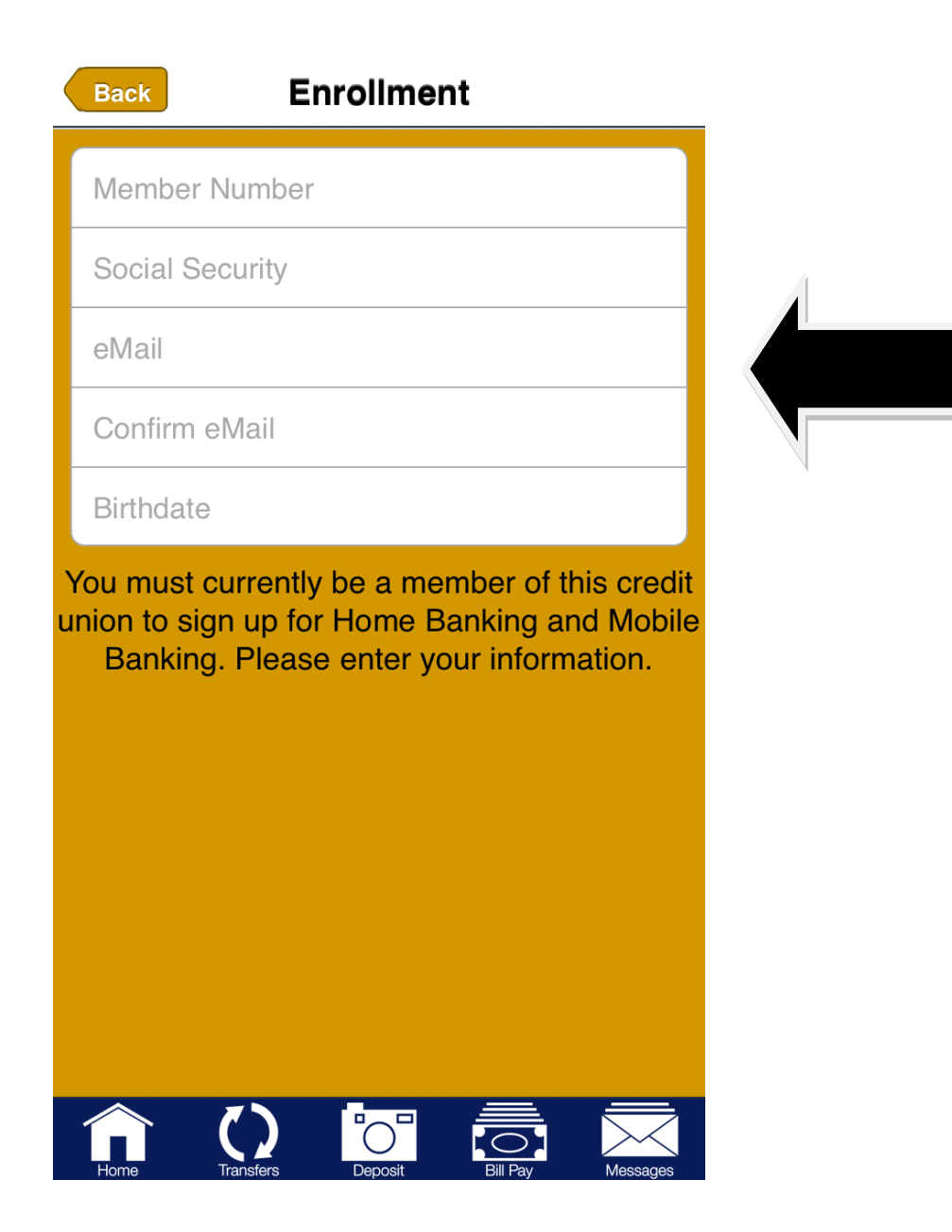

Main page:

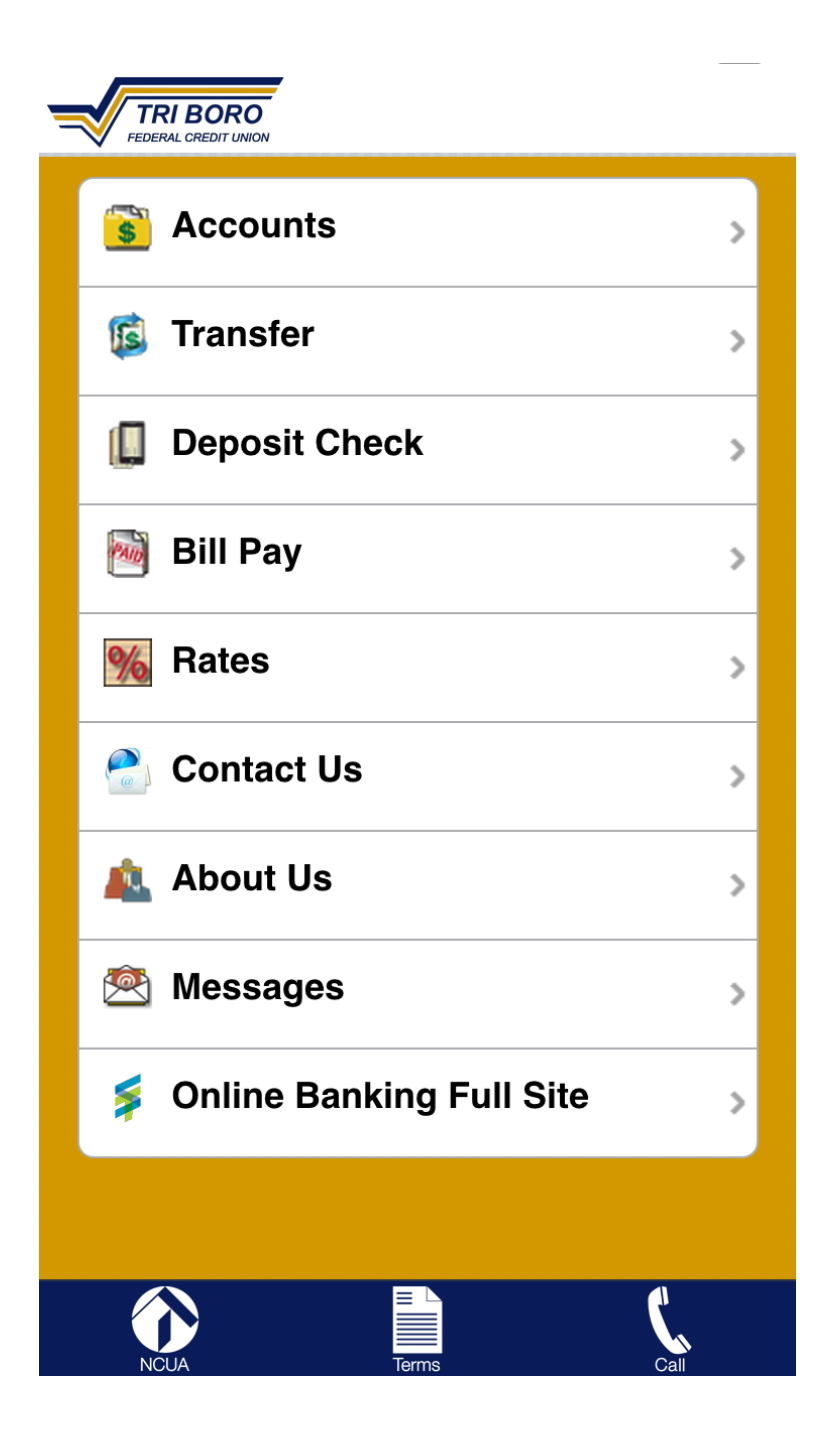